## Was mache ich, wenn ich mein Passwort vergessen habe?

 Du willst dich in der App in deinen Account einloggen, aber du kannst dich nicht mehr an dein Passwort erinnern?

Dann klickst du auf "Passwort vergessen?", so wie es auf dem linken der beiden Bilder markiert ist.

Es öffnet sich ein neues Fenster, das du auf dem rechten der beiden Bilder sehen kannst. Hier gibst du deine Email-Adresse oder Handynummer ein.

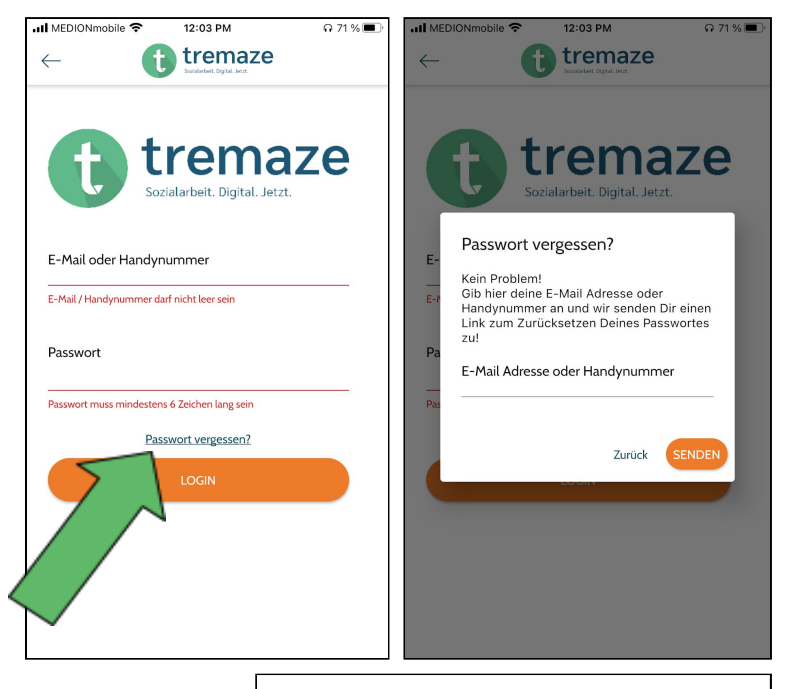

T

Tremaze

Hallo Lea.

Viele Grüße

Passwort vergessen An: LeaKatharina.mueller@gmx.de

du hast soeben ein neues Passwort für deinen Account angefordert.

Um dein Passwort zu ändern, klicke <u>hier</u>. Falls du kein neues Passwort angefordert haben solltest, kannst du diese Mail ignorieren.

 Wenn du deine Email-Adresse eingibst, dann wird dir diese Email zugesendet. Sollte dir die E-Mail nicht angezeigt werden, dann schau doch mal in deinem Spam-Ordner nach. Du folgst nun den Anweisungen in der Email.

Wenn du auf den Link klickst, dann öffnet sich diese Seite in deinem Browser. Hier gibst du dein neues Passwort ein und klickst auf "Passwort ändern".

Du bekommst die Anzeige, dass dein Passwort erfolgreich geändert wurde. Daraufhin wirst du auf die Startseite weitergeleitet.

| tremaze |                                                                                                    |
|---------|----------------------------------------------------------------------------------------------------|
|         |                                                                                                    |
|         |                                                                                                    |
|         | Alles klar, du kannst nun ein neues Passwort vergeben                                                   |
|         | ······                                                                                                  |
|         | ······ •                                                                                                |
|         | Das Passeori muss mindetmas 6 Zeichen lang sein                                                         |
|         | Passwort anoven                                                                                         |
|         |                                                                                                    |
|         |                                                                                                    |
|         | The transmission                                                                                        |
|         | impressum Datenschutzerklärung Lizenzen                                                                 |
|         | © 2020 Tramaza IIG (haftunosboschränki)                                                                 |
|         | Impressum und Datenschutz Made by 🚱 remain. Versio                                                      |
|         |                                                                                                    |
| tremaze |                                                                                                    |
|         |                                                                                                    |
|         |                                                                                                    |
|         | Alles klar, ou kannst nun ein neues Passwort vergeben                                                   |
|         |                                                                                                    |
|         |                                                                                                    |
|         | Dein Passwort wurde erfolgreich geändert. Du wirst in 4 Sekunden weitergefeitet.                        |
|         | Das Passwort muss mindestens 6 Zeichen lang sein                                                        |
|         |                                                                                                    |
|         | Passwort ändern                                                                                         |
|         | Passwort ändern                                                                                         |
|         | Passwort ändern                                                                                         |
|         | Pasawert ändern  tremaze  rpressum Duenchutzenännig Laenzen                                             |
|         | Passwort ändern tremaze Ingressum Duemstrutzertätory Lzenzen                                            |
|         | Passuret ändern<br>tremaze<br>ngressum Dukenshutzerkiking Lannen<br>0.000 Tiemzas UG (valungsbeschikin) |

## Solltest du deine Handynummer

eingegeben haben, dann wirst du zu dieser Seite weitergeleitet. Dein Code zum Zurücksetzen deines Passwortes wird dir per SMS zugesendet.

Nun kannst du also dein neues Passwort setzen und daraufhin den Code eingeben.

Zum Schluss musst du noch auf

"Absenden" klicken, wie es im Bild markiert ist.

 Nun kannst du dich mit deinem neuen Passwort wieder anmelden und wirst zu deiner Profilseite weitergeleitet.

| MESSAGES now Tremaze Dein Code zum Zurücksetzen des Passworts                                                                                                    | III MEDIONmobile      12:23 PM     ∩ 69 % ■       ←     tremaze       voidente light inter.                                                                                                    |
|----------------------------------------------------------------------------------------------------|----------------------------------------------------------------------------------------------------|
| Jautet: 352292                                                                                                    | Dein Code zum Zurücksetzen<br>deines Passwortes:<br>Passwort                                                                                                    |
| Dein Code zum Zurücksetzen                                                                                                    | ······ ©                                                                                                    |
| Passwort                                                                                                    | Passwort wiederholen                                                                                                    |
| Passwort wiederholen                                                                                                    | 6-Stelliger Code<br>3 5 2 9 2 8 6<br>6/6                                                                                                    |
| 6-Stelliger Code                                                                                                    | ABSENDEN                                                                                                    |
| 0/6                                                                                                    | 1 2 3<br>ABC DEF                                                                                                    |
| ABSENDEN                                                                                                    | 4 5 6<br>GHI JKL MNO                                                                                                    |
|                                                                                                    | 7 8 9                                                                                                    |
|                                                                                                    | 0 🗵                                                                                                    |
|                                                                                                    |                                                                                                    |
| III MEDIONmobile         ○         10:45 AM         ○         81 %         ●           ←         tremaze         tremaze         tremaze         tremaze         III         IIII         IIII         IIII         IIII         IIII         IIII         IIII         IIII         IIIIIIIIIIIIIIIIIIIIIIIIIIIIIIIIIIII                                                                                                    | III MEDIONmobile          10:45 AM         Ω 81 % ■           Image: Strategy of the strategy of the strat                                                                    |
| INITIAL MEDIONmobile     10:45 AM     Ω 81 % ■)       ←     tremaze       ft     tremaze       ft     tremaze       ft     tremaze       ft     tremaze                                                                                                    | Deine Veranstaltungen                                                                                                    |
| <ul> <li>INEDIONmobile          <ul> <li>10:45 AM</li> <li>Ω 81 % ■</li> </ul> </li> <li> <ul> <li>Image: Constraint of the second second s</li></ul></li></ul>                                                                                                    | IN MEDION mobile  10:45 AM CO B1 % CO Dein Profil Deine Veranstaltungen Sieht so aus, als wärest Du zu keiner Veranstaltung angemeldet. Los geht's!                                                                                                    |
| INI MEDIONmobile (* 10:45 AM OR 81 % (* 10)<br>(* 10:45 AM OR 81 % (* 10)<br>(* 10:45 AM O | IN MEDIONmobile To 45 AM OR 81 % CONTRACTOR 10:45 AM OR 81 % CONTRACTOR 10:45 % CONTRACTOR 10:45 % CONTRACTOR 10:45 |
| INI MEDIONmobile                                                                                                    | I MEDIONmobile  10:45 AM  0 81 %  C  0  0  0  0  0  0  0  0  0  0  0  0                                                                                                    |
| IMEDIONmobile        10:45 AM       Ω 81 % ■)         ← <ul> <li> </li> <li> </li></ul> <li></li>                                                                                                    | IN MEDIONmobile To 45 AM C B1 % Comparison of the image of the image of            |

Eine weitere Option wäre, dass du zu einem Mitarbeiter/einer Mitarbeiterin deiner Einrichtung gehst. Auch sie können dir dabei helfen ein neues Passwort anzulegen!